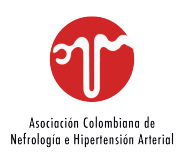

## Para ingresar a la reunión tener en cuenta:

- Solo los usuarios autenticados pueden unirse a la reunión, quiere decir que es obligatorio tener una cuenta en zoom para ingresar (no basta solo con tener la aplicación descargada en el celular, se debe vincular un correo a ésta)
- 2. Los participantes no podrán desbloquear sus micrófonos, se debe levantar la mano para dar la palabra a la persona que desee hablar.

#### Instrucciones móvil

Al ingresar sin tener una cuenta, saldrá el siguiente anuncio, hacer click en sing in.

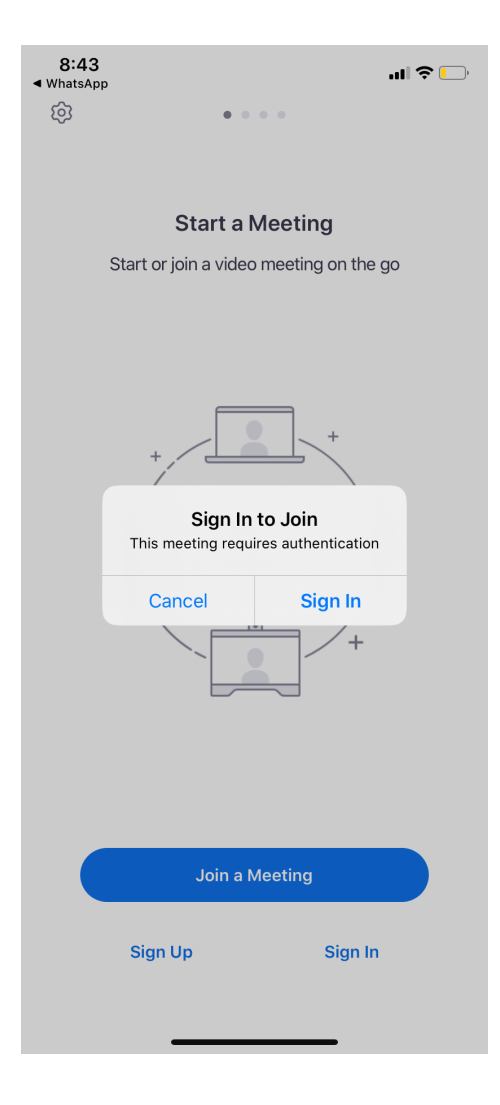

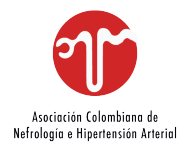

Al pulsar Sing in, saldrá la siguiente pantalla a la que se debe seleccionar una de las cuatro opciones dadas por la aplicación (SSO, Apple, Google, Facebook) o ingresar el correo y contraseña SOLO si ya se tiene una cuenta creada en zoom.

Recomendamos ingresar por Google o Facebook ya que facilita el acceso la aplicación.

| 10:52<br>◄ WhatsApp<br>Cancel | Sign In          | .ul 🗢 🔳  |
|-------------------------------|------------------|----------|
|                               | e.g              |          |
|                               | Email Address    |          |
|                               | Password         |          |
|                               | Ciara la         |          |
|                               | Sign in          |          |
|                               | Forgot password? |          |
|                               |                  |          |
|                               |                  |          |
|                               |                  |          |
|                               |                  |          |
|                               |                  |          |
|                               |                  |          |
|                               |                  |          |
|                               |                  |          |
|                               |                  |          |
|                               |                  |          |
|                               | Or, Sign In With |          |
| ٩                             | ć G              | f        |
| SSO                           | Apple Google     | Facebook |
|                               |                  |          |
|                               |                  |          |

¡Listo! siguiendo las instrucciones anteriores podrá unirse exitosamente a la reunión.

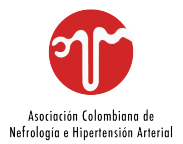

## Instrucciones PC

Al ingresar sin tener una cuenta, saldrá el siguiente anuncio, hacer click en Iniciar sesión.

| zoom  |                                             |                                                                                                    |                                                    | Sopor          | e Español <del>-</del> |
|-------|---------------------------------------------|----------------------------------------------------------------------------------------------------|----------------------------------------------------|----------------|------------------------|
|       | Es<br>a a a a a a a a a a a a a a a a a a a | sta reunión es solo para participante:<br>ga cilc en "Inicie sesión para entrar" para in<br>som con una dirección de correo electrónico<br>irse a esta reunión | s autorizados<br>ciar sesión en<br>autorizada para |                |                        |
| Cuanc | Ingr                                        | Inicie sesión para entra                                                                                                    | Salir                                              |                |                        |
|       | E-mail                                      |                                                                                                    | <ul> <li>Iniciar ses</li> </ul>                    | sión con SSO   |                        |
|       | Contraseña                                  | ¿Se le ha olvidado?                                                                                                    | G Iniciar sesio                                    | ón con Google  |                        |
| Si    | ☑ Mantener mi sesió                         | in iniciada Ingresar                                                                                                    | f Iniciar sesión                                   | n con Facebook |                        |
|       | < Regresar                                  |                                                                                                    |                                                    |                |                        |
|       | Copyright S2020 200m                        | video communications, inc. iodos los d<br>Políticas legales y de privacidad                                                                                    | erecnos reservado                                  | os.            |                        |
|       |                                             |                                                                                                    |                                                    |                |                        |
|       |                                             |                                                                                                    |                                                    |                |                        |
|       |                                             |                                                                                                    |                                                    |                |                        |

Al pulsar iniciar sesión, saldrá la siguiente pantalla a la que se debe seleccionar una de las tres opciones dadas por la aplicación (SSO, Google, Facebook) o ingresar el correo y contraseña SOLO si ya se tiene una cuenta creada en zoom.

# Recomendamos ingresar por Google o Facebook ya que facilita el acceso la aplicación.

#### NOTA

En algunas ocasiones la aplicación pedirá ingresar el ID de la reunión el cual se encuentra en el link de la reunión, al ingresarlo y aun no tener una cuenta ligada tendrá que seguir el procedimiento mencionado anteriormente.

¡Listo! siguiendo las instrucciones anteriores podrá unirse exitosamente a la reunión.